### **Modeling from Reference Project**

Use at least 2 images (Front View and Side View -photographs or drawings) to create a 3D model in MAYA

## Methods:

Import the images View>Image Plane> Import Image Use a simple polygon to block out the object shape Use the vertex and face tools to modify the shape Use the modeling tools : Multi Cut, Slide Edge, Bevel, Extrude, Target Weld to build out the parts of your model

### **Optional:**

Cut your model in half and sse the Duplicate Special tool to create an even copy of it.

## DUE:

YOUR PROJECT FOLDER with your PROJECT SAVED INTO THE SCENES SUB- FOLDER

# A folder: Lastname\_Modeling\_Reference\_Projet

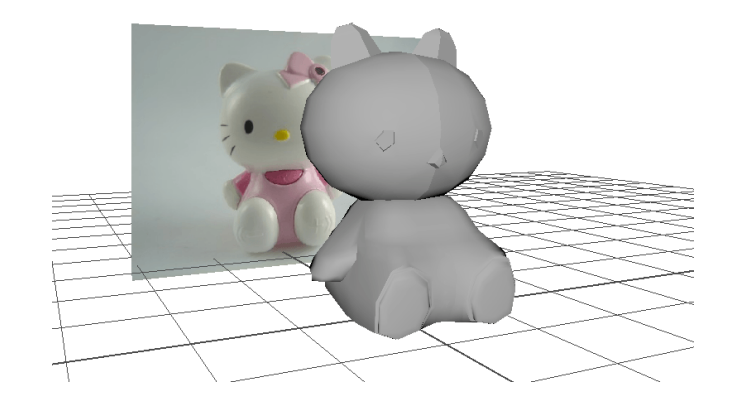